Pasos a seguir para presentar la Práctica 3 (Edición de vídeo en Première)

- 1. Exportar el proyecto de Première con el códec H264, Vimeo HD, y aseguraros que está seleccionada la opción PAL.
- 2. Ir a Vimeo y abriros una cuenta personal.
- 3. Subir el vídeo a Vimeo.
- 4. Copiar la url del vídeo subido.
- 5. Ir al Blog de la asignatura, y crear una entrada nueva.
- 6. En el título de la entrada, poned P3 y vuestro nombre. A continuación, desde la opción "Añadir objeto" –" Insertar desde url", pegad en el campo la url que habéis copiado de la página de Vimeo. Aparecerá una visualización del vídeo dentro de la entrada.
- 7. Antes de publicar la entrada, etiquetarla como "P3-Edición de vídeo digital".
- 8. Publicar la entrada.